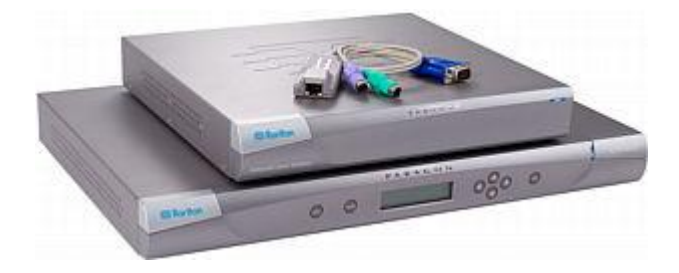

## **Paragon® II**

### クイック セットアップ ガイド

Paragon II をご購入いただきありがとうございます。このクイック セットアップ ガイドでは、Paragon II のインスト ール方法と設定方法について説明します。 Paragon II の詳細については、『Paragon II ユーザ ガイド』を参照してく ださい。このユーザ ガイドは、Raritan Web サイトの Firmware and Documentation [ファームウェアおよびマニュアル] セクション (http://www.raritan.com/support/firmware-and-documentation/) からダウンロードできます。

注: Paragon スイッチの Ethernet ポートはハード コーディングされており (設定は不可)、サポートしているのは 10-BaseT/Half duplex だけです。

Paragon II は次に示す 4 つの基本的なデバイス タイプで構成されています。

メイン スイッチ ユニット (メイン ユニット)

モデル:P2-UMT242、P2-UMT442、P2-UMT832M、P2-UMT1664M

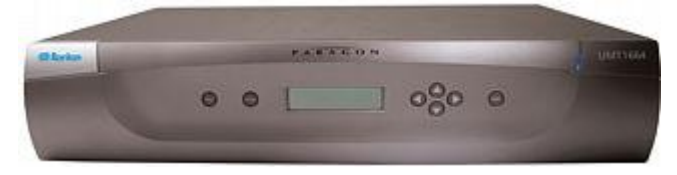

## ユーザ ステーション

モデル: P2-UST、P2-EUST、P2-EUST/C

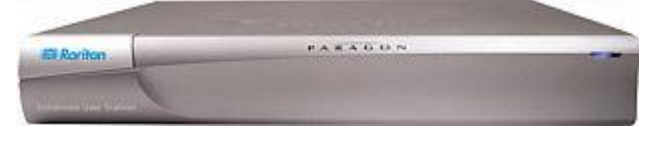

### パッケージの内容

Paragon メイン ユニット (P2-UMT242、P2-UMT442、 P2-UMT832M、P2-UMT1664M):

- メイン ユニット x1
- 6.1 m テスト用 Cat5 ケーブル x 2
- 1.8 m AC 電源コード x 1
- ラックマウント キット x1 (ブラケットおよび関連ねじを 含む)
- クイック セットアップ ガイド x1

スタッキング ユニット モデル: P2-UMT8325、P2-UMT1664S

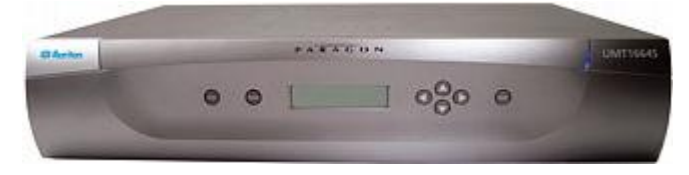

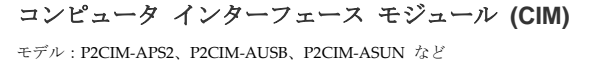

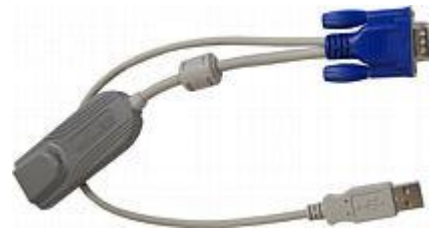

Paragon スタッキング ユニット:

- スタッキング ユニット x1
- RUMT-1U-LM304 または RUMT-2U-LM304 ラックマウント キット x 1
- 15 cm スタッキング ケーブル -- ケーブルの本数は、ご 購入のモデルによって異なります。
  - P2-UMT832S:スタッキング ケーブル x1
  - P2-UMT1664S: スタッキング ケーブル x2
- AC 電源コード x1

Paragon ユーザ ステーション (P2-UST、P2-EUST、または P2-EUST/C):

- ユーザ ステーション モジュール x1
- 1.8 m AC 電源コード x 1
- 接続モニタ用 1.8 m AC 電源延長コード x1
- 5 m DB9 オス-メス変換シリアル管理用ケーブル x1

#### Paragon IP 対応のユーザ ステーション (P2-USTIP1/2):

- IP 対応のユーザ ステーション モジュール x1
- 1.8 m AC 電源コード x 1
- 5 m DB9 オス-メス変換シリアル管理用ケーブル x1

#### ラック マウント

Paragon II ユーザ ステーションとほとんどの KVM スイッ チは、標準 19 インチの設備ラックに縦 1U (4.4 cm) のスペ ースで設置できます。ただし、P2-UMT1664M スイッチは 2U (8.9 cm) のスペースに設置する必要があります。Paragon スイッチをラックに設置するには、デバイスに同梱されてい るブラケットとねじを使用します。ユーザ ステーションをラ ックに設置するには、Raritan の RUST-LM304 ラックマウ ント キットを使用します。Paragon スイッチまたはユーザ ステーションは、ラックの前向きにも後ろ向きにも設置でき ます。

注:スイッチのブラケットを紛失したり損傷した場合は、1U スイッチには RUMT-1U-LM304 キットを使用し、 P2-UMT1664M には RUMT-2U-LM304 を使用して、交換し ます。

#### 前方マウント

手順は、前方ラックマウントの図に示されている番号に対応 します。

- 1. 同梱のねじ 2 本を使用して、ケーブル支持棒をサイド ブラケットの後部に固定します。
- リア パネルをケーブル支持棒に向けた状態で、フロント パネルがサイド ブラケットの「耳」に接触するまで、サ イド ブラケット間でユーザ ステーションまたは KVM スイッチをスライドさせます。
- 3. 残っている同梱のねじ (両側それぞれに 3 本) を使用し てユーザ ステーションまたはマトリックス スイッチを サイド ブラケットに固定します。
- 組み立て部品全体をラックに取り付け、ねじ、ボルト、 ケージ ナットなどを使用し、サイド ブラケットの耳を ラックのフロント レールに固定します。
- ユーザ ステーションまたはスイッチのリア パネルにケ ーブルを接続する場合は、ケーブル支持棒の上方を通し ます。

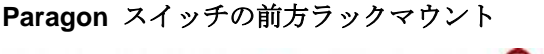

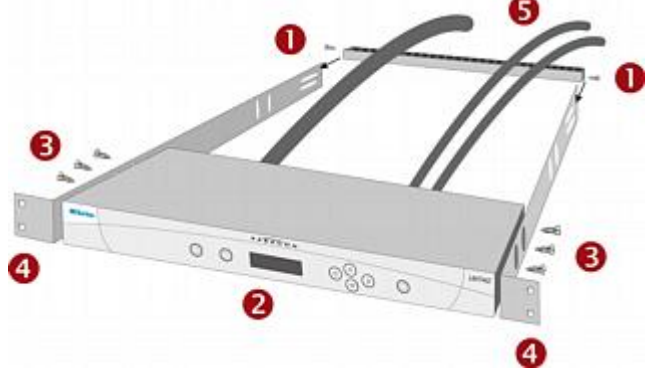

Paragon ユーザ ステーションの前方ラックマウント

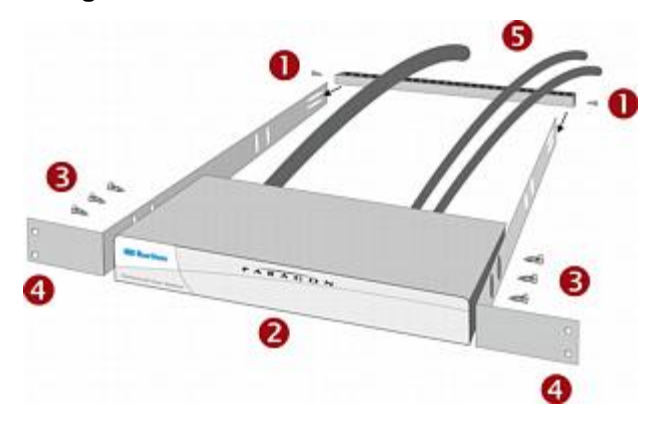

#### 後方マウント

手順は、後方ラックマウントの図に示されている番号に対応 します。

- 同梱の 2 本のねじを使用して、サイド ブラケットの前部 (サイド ブラケットの「耳」の近く) にケーブル支持棒を固定します。
- リア パネルをケーブル支持棒に向けた状態で、フロント パネルがサイド ブラケットの後端に接触するまで、サイ ド ブラケット間でユーザ ステーションまたは KVM ス イッチをスライドさせます。
- 3. 残っている同梱のねじ (両側それぞれに 3 本) を使用し てユーザ ステーションまたはマトリックス スイッチを サイド ブラケットに固定します。
- 組み立て部品全体をラックに取り付け、ねじ、ボルト、 ケージ ナットなどを使用し、サイド ブラケットの耳を ラックのフロント レールに固定します。
- ユーザ ステーションまたはスイッチのリア パネルにケ ーブルを接続する場合は、ケーブル支持棒の上方を通し ます。

#### Paragon スイッチの後方ラックマウント

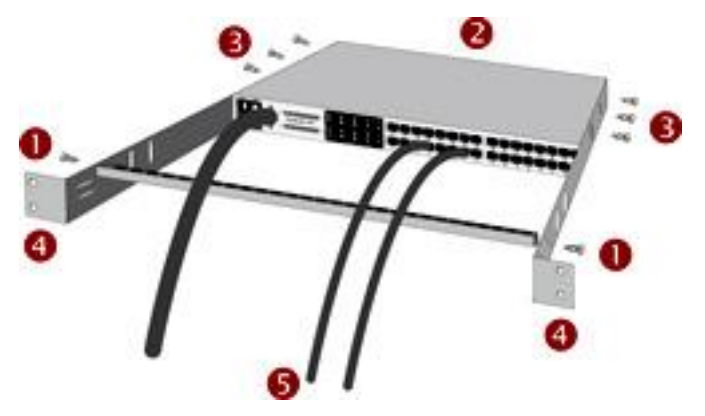

ユーザ ステーションの後方ラックマウント

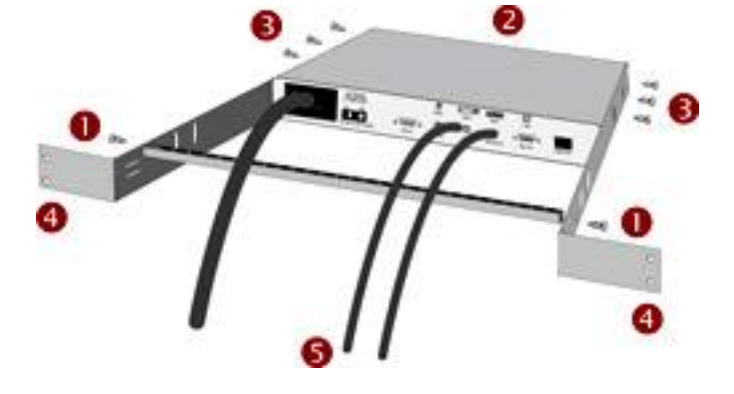

### インストール基本作業

インストールする前に、すべてのサーバおよび Paragon II デバイスの電源を切断していることを確認します。基本的な Paragon II システムのインストールでは、次の手順を実行します。

- 手順 (A): スタッキング ユニットをメイン ユニット に接続します (オプション)。
- 手順 (B): ユーザ ステーションをメイン ユニットに 接続します。
- 手順 (C): サーバを Paragon II のメイン ユニットと スタッキング ユニットに接続します。

注: ユーザとサーバは最大 300 m 離れた場所に配置できま す。ただし、最適なビデオ品質を得るには、CIM と Paragon II スイッチ間のケーブル長を 30.5 m 未満に制限してみてく ださい。可能であれば、良好なビデオ品質を得るためにユー ザとターゲット サーバ間の合計ケーブル長を 152 m 未満に 制限してください。

#### 手順 (A): スタッキング ユニットの接続

メイン ユニットで P2-UMT832M などのスタッキング ユニ ットの使用がサポートされている場合は、互換性のあるスタ ッキング ユニットを接続してシステム内のチャンネル ポー トの数を増やすことができます。

#### ▶ 1 つ以上のスタッキング ユニットを接続するには

- 1. メイン ユニットに電源コードを接続します。
- 2. スタッキング ユニットに電源コードを接続します。
- ご購入のスタッキング ユニットに応じて、1 本または 2 本のスタッキング ケーブルを使用してスタッキング ユ ニットをメイン ユニットに接続します。
  - a. P2-UMT832S を P2-UMT832M に接続する場合:
    - スタッキング ケーブルの一方の端を、スタッキン グ ユニットの「Expansion Port Out [拡張ポート出 力]」に接続します。
    - ケーブルのもう一端を、メイン ユニットの「 Expansion Port (拡張ポート)」に接続します。

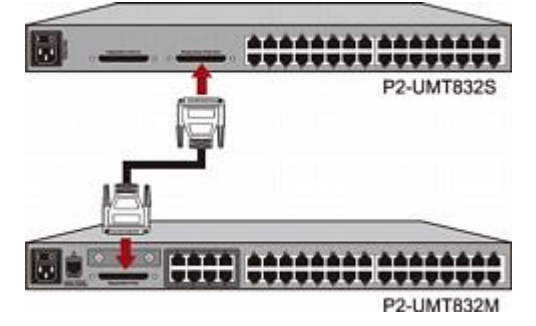

- b. P2-UMT1664S を P2-UMT1664M に接続する場合:
  - スタッキング ケーブルの一方の端を、スタッキン グ ユニットの「Expansion Port Out A [拡張ポート 出力 A]」に接続します。ケーブルのもう一方の端 を、メイン ユニットの下部の「Expansion Port In [ 拡張ポート入力]」に接続します。
  - スタッキング ケーブルのもう一方の端を、スタッ キング ユニットの「Expansion Port Out B [拡張ポ ート出力 B]」に接続します。ケーブルのもう一方 の端を、メイン ユニットの上部の「Expansion PortIn [拡張ポート入力]」に接続します。
- (オプション) P2-UMT832M メイン ユニットの場合、最 大 3 台の P2-UMT832S スタッキング ユニットをカス ケード接続できます。スタッキング ユニットを追加する には、次の手順に従います。
  - a. スタッキング ケーブルの一方の端を、メイン ユニッ トに接続されている最後のスタッキング ユニットの 「Expansion Port In [拡張ポート入力]」に接続します。
  - b. ケーブルのもう一端を、新しく追加したスタッキング ユニットの「Expansion Port Out (拡張ポート出力)」に 接続します。

- c. 新しく追加したスタッキング ユニットに電源コード を接続します。
- d. スタッキング ユニットをもう 1 台追加する場合は、
   手順 a ~ c を繰り返します。
- 5. すべての Paragon II デバイスの電源を入れます。
- 6. メイン ユニットのフロント パネルで接続されているス タッキング ユニットの合計数を設定します。
  - a. **FUNC** ボタンを押して Function Menu [機能メニュー] を表示します。
  - b. ▲ ボタンと ▼ ボタンを押して Stacking Support [ス タッキング サポート] を選択します。
  - c. ENT ボタンを押して選択を確定します。
  - d. ▲ ボタンおよび ▽ ボタンを押して、Stacking Units [ スタッキング ユニット] の総数を選択します (P2-UMT832M では最高 3 台、P2-UMT1664M では 最高 1 台)。
  - e. ENT ボタンを押して設定を保存します。
- 各スタッキング ユニットのフロント パネルで一意のス タッキング ユニット ID を設定します。
  - a. **FUNC** ボタンを押して Function Menu [機能メニュー] を表示します。
  - b. ▲ ボタンと ▼ ボタンを押して Set Stack ID [スタッ ク ID の設定] を選択します。
  - c. ENT ボタンを押して選択を確定します。
  - d. △ ボタンと ▽ ボタンを押して数値 ID を割り当てま す。ID 割り当てのガイドラインは次のとおりです。
    - メイン ユニットに直接接続されている最初のスタ ッキング ユニットの ID として 1 を割り当てま す。
    - 最初のスタッキング ユニットに接続されている 2 番目のスタッキング ユニットの ID として 2 を 割り当てます。
    - 2 番目のスタッキング ユニットに接続されている 3 番目のスタッキング ユニットの ID として 3 を割り当てます。
  - e. ENT ボタンを押して設定を保存します。
- 8. すべての Paragon II デバイスの電源を切断します。
- まずスタッキング ユニットの電源を入れます。複数のス タッキング ユニットがある場合は、最後のスタッキング ユニットから最初のスタッキング ユニットの順に電源を 入れます。
- 10. メイン ユニットの電源を入れます。
- 手順 (B): ユーザ ステーションの接続

#### 1 つ以上のユーザ ステーションを接続するには

1. ユーザ ステーションをメイン ユニットに接続します。

- a. Cat5 UTP ケーブルの一方の端を、メイン ユニットの 背面にあるユーザ ポート番号 1 に接続します。
- b. ケーブルのもう一方の端を、ユーザ ステーションの 背面にある RJ45 ポートに接続します。

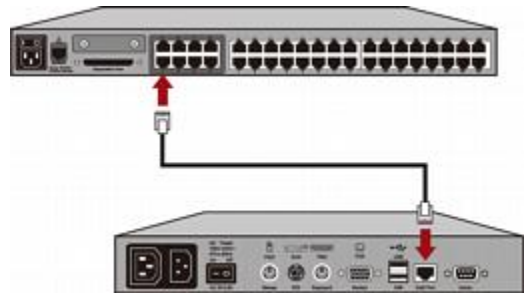

- 2. 電源コードをユーザ ステーションに接続し、電源を入れ ます。
- ユーザ ステーションに、PS/2 または USB キーボード 、マウス、および VGA モニタを接続します。リリース
   4.8 から有線とワイヤレスの両方のキーボードおよびマウ スがサポートされます。

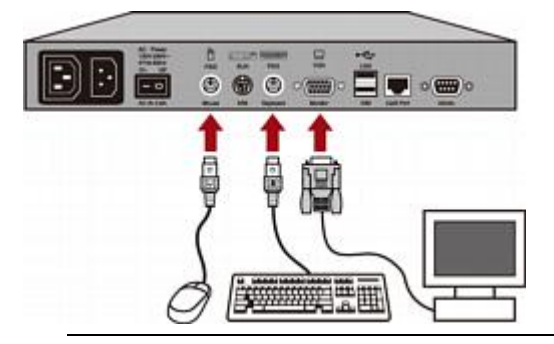

注 1: P2-EUST/C の USB ポートは、キーボードとマ ウスにしか使用できません。

注 2: P2-EUST では、リリース 4.8 から Sun dim8 キ ーボードがサポートされなくなりましたが、Sun USB キ ーボードはまだサポートされます。Sun dim8 キーボー ドを使用する必要がある場合は、P2-EUST ユーザ ステ ーションを 3F5 にダウングレードしてください。

- 4. モニタの電源を入れます。
- 5. 残りのユーザ ポートに接続する他のすべてのユーザ ス テーションで手順 1 ~ 4 を繰り返します。

ユーザ ステーションでは VGA-to-DVI コンバータの使用 はサポートされません。

#### 手順 (C): サーバの接続

#### ▶ 1 つ以上のサーバを接続するには

1. Paragon II CIM をメイン ユニットまたはスタッキング ユニットに接続します。

## 🗱 Raritan.

- a. Cat 5 UTP ケーブルの一方の端を、メイン ユニット または接続されているスタッキング ユニットの背面 にあるチャンネル ポート番号 1 に接続します。
- b. ケーブルのもう一方の端を、CIM の RJ45 ポートに 接続します。

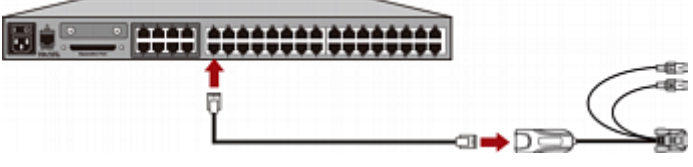

 ご購入の CIM モデルに応じて、CIM のコネクタをサー バの PS/2 または USB キーボード、マウス、および VGA ポートに接続します。

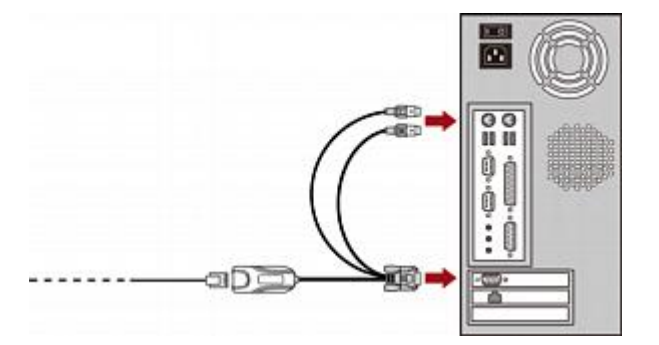

ヒント:サーバに VGA ポートではなく DVI-D コネク タがある場合は、Smart View DVI-to-VGA (メス-メス) コ ンバータ (DV-101) を使用して CIM をサーバに接続す ることをお勧めします。現在は Smart View DVI-to-VGA コンバータのみがテストされ、Raritan によって Paragon II での使用が公式にサポートされています。

- 3. サーバの電源を入れます。
- 残りのチャンネル ポートに接続する他のすべてのサーバ で手順1~3を繰り返します。

#### 初期認証

- Paragon システムに接続されているサーバを操作できる ことを確認するには
- Paragon II システムのすべてのデバイスの電源を入れます。
- ユーザ ステーションに接続されているモニタにオン ス クリーン ユーザ インターフェース (OSUI) の Login [ロ グイン] 画面が表示されます。

| Please Login Paragon<br>Device ID: Paragon442<br>User Port: 4 |  |  |  |  |
|---------------------------------------------------------------|--|--|--|--|
| User Name:<br>Password:                                       |  |  |  |  |
| 🗱 Enter Name and Password                                     |  |  |  |  |

- 適切なフィールドにユーザ名とパスワードを入力し、

   Enter> キーを押します。たとえば、管理者の場合は次のように入力します。
  - a. User Name [ユーザ名] フィールドに「admin」と入力 し、<Enter> キーを押します。
  - b. Password [パスワード] フィールドに「raritan」( デフォルトのパスワード、すべて小文字) と入力し、 <Enter> キーを押します。パスワードでは、大文字と 小文字が区別されます。

ヒント:一般ユーザのユーザ名を入力することもできます。一般ユーザの工場出荷時のデフォルト ユーザ名は、
 使用しているメイン ユニットのモデルに応じて user01 ~ user15 です。デフォルトでは、これらのユーザ名のパスワードはありません。

4. Selection Menu [選択メニュー] が表示されます。

| →Par | ago  | Se1<br>n442. | ectic<br>04 | on Me | Pg  | 1/6  |
|------|------|--------------|-------------|-------|-----|------|
| No   | Ch   | Name         | )           |       | Scn |      |
| 1    | 001  |              |             |       | 03  |      |
| 2    | 002  |              |             |       | 03  |      |
| 3    |      |              |             |       |     |      |
| 4    | 004  |              |             |       |     |      |
| 5    |      |              |             |       |     |      |
| 6    |      |              |             |       |     |      |
| 7    |      |              |             |       |     |      |
| 8    |      |              |             |       |     |      |
|      | II I | Page         | FKey        | Ent   | Esc |      |
| Scr  | 1Lo  | ck           | Scan        | Sk    | (ip | NCSH |

サーバに接続しているチャンネルが緑色で表示されます 。最初はどのサーバにも名前がないため、すべての Name [名前] フィールドは空白になっています。

注:唯一の例外は、IBM BladeCenter シャーシです。デ バイスのデフォルト名として「IBM-Blade」が表示されま す。

- キーボードで <→ または <↑> キーを押し、ハイライ トされた部分を緑色のチャンネルのいずれかに移動して から <Enter> キーを押します。
- 6. これで、選択したサーバをキーボードやマウスで表示したり制御したりできます。
- **Scroll Lock>** キーを 2 回すばやく押して、OSUI を起動し、次のいずれかを実行します。
  - 確認する別の緑色のチャンネルを選択するには、手順
     5 を繰り返します。
  - システムからログアウトするには、<F9> キーを押します。

### ビデオ ゲインの調整

ビデオ ゲインを調整してビデオ画像の焦点を合わせることが できます。この機能は、液晶フラット パネル モニタを使用

## 😻 Raritan.

している場合に特に有効です。対象チャンネルのビデオ ゲインを調整するには、各チャンネルに個別にアクセスする必要があることに注意してください。

#### ▶ ビデオ ゲインを調整するには

- ホットキー (デフォルト: <Scroll Lock>) を 2 回すばや く押して、Selection Menu [選択メニュー] を有効にしま す。
- 2. キーボードのキーパッド上の <+> キーと <-> キー (プ ラス記号とマイナス記号) を押して、ビデオ画像の焦点が 合うまで調整します。
  - P2-UST の場合、ビデオ ゲインの範囲は -15 ~ +15 です。

#### Video gain changed: +03 ScriLock Scan Skip NCSH

P2-EUST または P2-EUST/C の場合、ビデオ ゲインの設定名は「AGC」、範囲は 0 ~ +6 です。

```
AGC:+00 R:00 G:00 B:00
ScrlLock Scan Skip NCSH
```

- 3. **<Esc>** キーまたは **<Enter>** キーを押して **OSUI** を終了 し、ビデオ設定を保存します。
- 別のチャンネルのビデオ ゲイン設定を調整するには、そのチャンネルにアクセスして手順1~3 を繰り返します。

### マルチプラットフォーム CIM 対応表

#### PS/2 CIM

| CIM モデル        | <b>PS/2</b> コネク<br>タ | VGA コネク<br>タ | ローカ<br>ル ポ<br>ート |
|----------------|----------------------|--------------|------------------|
| P2CIM-APS2     | V                    | HD15         |                  |
| P2CIM-APS2DUAL | V                    | HD15         |                  |
| P2CIM-APS2-B   | V                    | HD15         |                  |
| UKVMC          | V                    | HD15         | V                |

#### **USB CIM**

| CIM モデル         | USB コネク<br>タ | VGA コネク<br>タ | ローカ<br>ル ポ<br>ート |
|-----------------|--------------|--------------|------------------|
| P2CIM-AUSB*     | V            | HD15         |                  |
| P2CIM-AUSBDUAL* | V            | HD15         |                  |
| P2CIM-AUSB-B    | V            | HD15         |                  |

| CIM モデル       | USB コネク<br>タ | VGA コネク<br>タ | ローカ<br>ル ポ<br>ート |
|---------------|--------------|--------------|------------------|
| P2CIM-AUSB-C* | V            | HD15         |                  |

\* これらの USB CIM では、SUN USB ポートを介した Sun サーバもサポートされます。

#### シリアル CIM

| CIM モデル               | シリアル<br><b>(RS-232)</b> コ<br>ネクタ | VGA コネク<br>タ | ローカ<br>ル ポ<br>ート |
|-----------------------|----------------------------------|--------------|------------------|
| P2CIM-SER             | V                                | HD15         |                  |
| P2CIM-SER-EU          | V                                | HD15         |                  |
| AUATC                 | V                                | HD15         | V                |
| P2CIM-PWR<br>(電源タップ用) | V                                | HD15         |                  |

#### SUN CIM

| CIM モデル    | SUN MINI<br>DIN8 コネ<br>クタ | VGA コネク<br>タ  | ローカ<br>ル ポ<br>ート |
|------------|---------------------------|---------------|------------------|
| P2CIM-ASUN | V                         | HD15          |                  |
| USKVMC     | V                         | 13w3/<br>HD15 | V                |

#### 特別な機能を持つ CIM

| CIM モデル            | 自動歪み補正機<br>能 | IBM ブレ<br>ード サ<br>ーバのサ<br>ポート | カード<br>リーダの<br>サポート |
|--------------------|--------------|-------------------------------|---------------------|
| P2CIM-APS2         | V            |                               |                     |
| P2CIM-APS2DU<br>AL | V            |                               |                     |
| P2CIM-APS2-B       | V            | V                             |                     |
| P2CIM-AUSB         | V            |                               |                     |
| P2CIM-AUSBDU<br>AL | V            |                               |                     |
| P2CIM-AUSB-B       | V            | V                             |                     |

| CIM モデル      | 自動歪み補正機<br>能 | <b>IBM</b> ブレ<br>ード サ<br>ーバのサ<br>ポート | カード<br>リーダの<br>サポート |
|--------------|--------------|--------------------------------------|---------------------|
| P2CIM-AUSB-C | V            |                                      | V                   |
| P2CIM-ASUN   | V            |                                      |                     |

### その他の情報

Paragon II<sup>™</sup> および Raritan 製品ラインナップ全体の詳細に ついては、Raritan の Web サイト (www.raritan.com) を参 照してください。技術的な問題については、Raritan のテク ニカル サポート窓口にお問い合わせください。世界各地のテ クニカル サポート窓口については、Raritan の Web サイト の「Support」セクションにある「Contact Support」ページを 参照してください。

Raritan の製品では、GPL および LGPL の下でライセンスされているコードを使用していま す。お客様は、オープン ソース コードのコピーを要求できます。詳細については、Raritan の Web サイトにある「Open Source Software Statement」 (http://www.raritan.com/about/legal-statements/open-source-software-statement/) を参照し

 $\tau < t \neq 0$